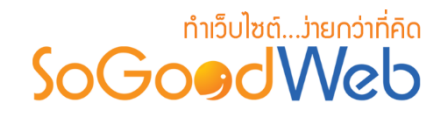

# Chapter 3: ปรับแต่งเว็บไซต์

ระบบปรับแต่งเว็บไซต์ เป็นระบบที่ใช้บริหารจัดการรูปแบบเว็บไซต์ รูปแบบการแสดงผลของหน้าจอ ในส่วนของ Frontend โดยจัดการผ่านระบบ Backend เป็นหน้าจอที่ใช้สำหรับเรียกดูรูปแบบเว็บไซต์ทั้งหมด ในระบบ สามารถทำการรูปแบบเว็บไซต์ให้มีความสวยงาม การเลือกใช้เทมเพลต รวมไปถึงภาษาที่ใช้บนหน้า เว็บ โดยผู้ที่มีสิทธิ์เข้าใช้จะต้องมี Role (สิทธิ์การเข้าถึง) เป็นผู้ดูแลระบบเท่านั้น

# หัวข้อย่อย

- วิดเจ็ต
- เลย์เอาต์
- เทมเพลต
- หน้า Intro

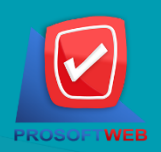

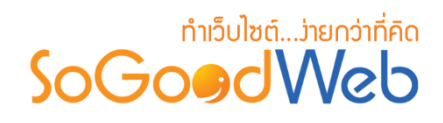

# วิดเจ็ต

ผู้ดูแลระบบจะต้องทำการเข้าสู่ระบบ (Login) และเลือกเมนู "ปรับแต่งเว็บไซต์" จากนั้นเลือก "วิด เจ็ต" เป็นหน้าจอสำหรับการปรับแต่งหน้าเว็บไซต์ รวมทั้งการเพิ่ม CSS เพื่อให้เว็บไซต์เป็นไปตามความ ต้องการได้ โดยสามารถแบ่งออกเป็น 15 หัวข้อ ดังรูป

| <ul> <li>สัตการระบบ &gt; ปรีมแต่งเว็บไซต์ &gt; วิดเจ็ต</li> <li>1</li> <li>2</li> <li>3</li> <li>4</li> <li>4</li> <li>1</li> <li>2</li> <li>3</li> <li>4</li> <li>4</li> <l< th=""><th></th><th></th><th>5         6           ง            พื้นหลัง         CSS</th><th>♥ ริธีใร<br/>(1)<br/>(1)<br/>(1)<br/>(1)<br/>(1)<br/>(1)<br/>(1)<br/>(1)</th></l<></ul> |                                                     |         | 5         6           ง            พื้นหลัง         CSS | ♥ ริธีใร<br>(1)<br>(1)<br>(1)<br>(1)<br>(1)<br>(1)<br>(1)<br>(1) |
|----------------------------------------------------------------------------------------------------|-----------------------------------------------------|---------|---------------------------------------------------------|------------------------------------------------------------------|
| ลลึกและลากเพื่อจัดเรียงตำแหน่งของ Widget หรือ นำออกไปยัง<br>Widget Store                                                                                                    | 8                                                   | ทั้งหมด |                                                         | <ul> <li>Q คันหา</li> </ul>                                      |
| ☐ + เพิ่มวิตเจ็ต           Q         banner         Ø         Ø                                                                                                    | <ul> <li>9 ชิ Login Bar</li> <li>ชิ Cart</li> </ul> |         |                                                         | <ul> <li>• • •</li> <li>• • • •</li> </ul>                       |
| Header<br>เ⊇ิ แก้ไขโลโก้และสโลแกน<br>✔ แก้ไขพื้นหลังส่วนหัว                                                                                                    | 10                                                  | - + vi  | ับวิคเจ <u>็</u> ค                                      |                                                                  |
| 📄 🕂 เพิ่มวิตเจ็ต<br>📑 🖽 Top Menu                                                                                                    |                                                     |         |                                                         | ۰ ت ا                                                            |
| + เพิ่มวิตเจ็ต                                                                                                    | 1                                                   |         |                                                         |                                                                  |
| Breadcrumb Navigation                                                                                                    |                                                     |         |                                                         |                                                                  |
| <ul> <li></li></ul>                                                                                                    |                                                     |         |                                                         | <ul> <li>0 -</li> <li>0 -</li> </ul>                             |
| + เท็บวิดเจ็ล                                                                                                    |                                                     |         | 📄 🕇 เพิ่มวิดเจ็ด                                        | 13                                                               |
| Body (แสดงเนื้อหาในแต่ละหน้า                                                                                                    | )                                                   |         | + เพิ่มวิดเจ็ด                                          |                                                                  |
| 🗕 🕈 เพิ่มวิตเร็ด                                                                                                    |                                                     |         |                                                         | <ul> <li></li></ul>                                              |
|                                                                                                    |                                                     |         | + เพิ่มวิตเจ็ด                                          | • • •                                                            |
| 🛑 🕇 เพิ่มวิตเจ็ต                                                                                                    | 14                                                  |         |                                                         |                                                                  |
| Footer                                                                                                    | (15)                                                |         |                                                         | ۲                                                                |

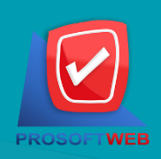

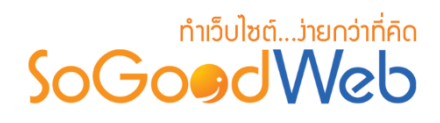

- 1. ปุ่มบันทึกวิดเจ็ต
- 2. ปุ่มลบวิตเจ็ต
- 3. ปุ่มแสดง/ไม่แสดงวิดเจ็ต
- 4. ปุ่ม Move To Store
- 5. ปุ่มพื้นหลัง
- 6. ปุ่ม CSS
- 7. ปุ่มเปิด/ปิดเว็บไซต์
- 8. การค้นหา

- 9. ส่วนของ Wrapper Bar
- 10. ส่วนของ Header
- 11. ส่วนจัดการวิดเจ็ตต่างๆ
- 12. ส่วนของ Section-center และ Body
- 13. ส่วนของ Section-side
- 14. ส่วนของ Wrapper-Bottom
- 15. ปุ่มแก้ไข

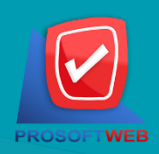

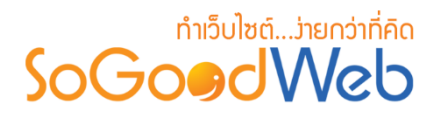

## 1. ปุ่มบันทึกวิดเจ็ต

เมื่อทำการแก้ไขส่วนต่างๆ เช่น การย้ายวิดเจ็ต ให้กดปุ่ม "บันทึก"

- 2. ปุ่มลบวิดเจ็ต
  - 2.1 การลบวิดเจ็ตทีละรายการ : คลิกที่ " 🔤 " ตรงวิดเจ็ตที่ต้องการลบ จากนั้นเลือก " 🖻 ลบ "
  - 2.2 การลบวิดเจ็ตทีละหลายรายการ : เลือกรายการวิดเจ็ตที่ต้องการลบ โดยคลิกที่กล่อง Checkbox ด้านซ้ายสุด จากนั้นคลิกปุ่ม "ลบ" ดังรูป

| ิ<br>บันทึก ลบ                                                     | ©<br>แสดง     | 🌮<br>ไม่แสดง   | Move To Store  |
|--------------------------------------------------------------------|---------------|----------------|----------------|
| คลิก <mark>และลากเพื่อจัดเรียน 2.2</mark> คน่งขอ<br>+ เพิ่มวิดเจ็ต | อง Widget หรื | ร่อ นำออกไปยัง | Widget Store   |
| find                                                               |               |                |                |
|                                                                    |               | <b>Q</b> 1/ਤ   | ะะวัติ         |
|                                                                    |               | 🖋 U.F          | iไข <b>2.1</b> |
|                                                                    |               | A Mo           | ove To Store   |
|                                                                    |               | ີ 🗐 ລາ         |                |

#### หมายเหตุ

ระบบจะแสดง Pop-up เพื่อยืนยันการทำรายการ
 ให้คลิกปุ่ม "ยอมรับ"

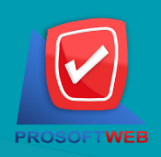

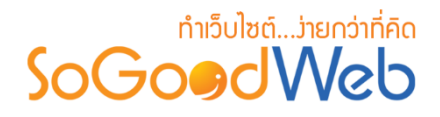

3. ปุ่มแสดง/ไม่แสดงวิดเจ็ต

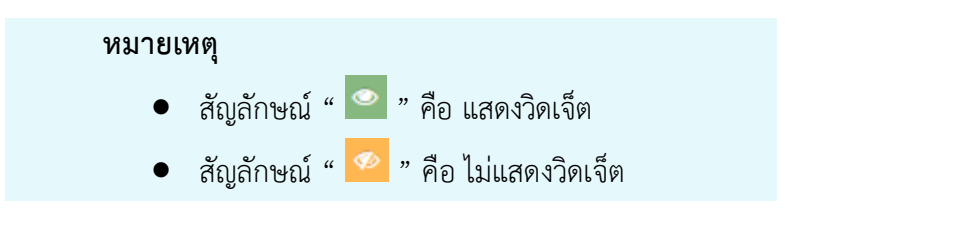

- 3.1 การแสดง/ไม่แสดงวิดเจ็ตทีละรายการ : คลิกปุ่ม " 🤷 " หรือ " 🧖 " ตรงวิดเจ็ตที่ต้องการ แสดง/ไม่แสดง
- **3.2 การแสดง/ไม่แสดงวิดเจ็ตทีละหลายรายการ** : เลือกรายการวิดเจ็ตที่ต้องการแสดง/ไม่แสดง โดยคลิกที่กล่อง Checkbox ด้านซ้ายสุด จากนั้นคลิกปุ่ม "แสดง" หรือ "ไม่แสดง" ดังรูป

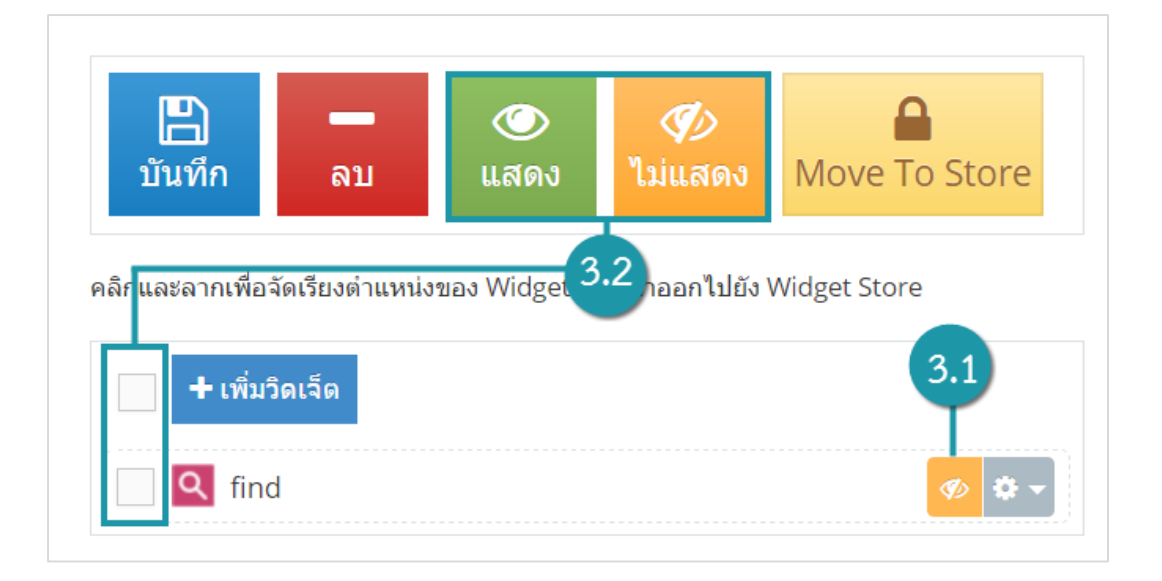

#### หมายเหตุ

ระบบจะแสดง Pop-up เพื่อยืนยันการทำรายการ
 ให้คลิกปุ่ม "ยอมรับ"

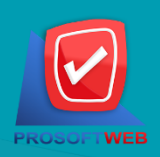

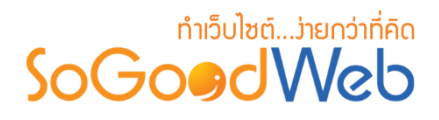

- 4. UU Move To Store

  - **4.2 การ Move To Store วิดเจ็ตทีละหลายรายการ** : เลือกรายการวิดเจ็ตที่ต้องการ Move To Store โดยคลิกที่กล่อง Checkbox ด้านซ้ายสุด จากนั้นคลิกปุ่ม "Move To Store" ดังรูป

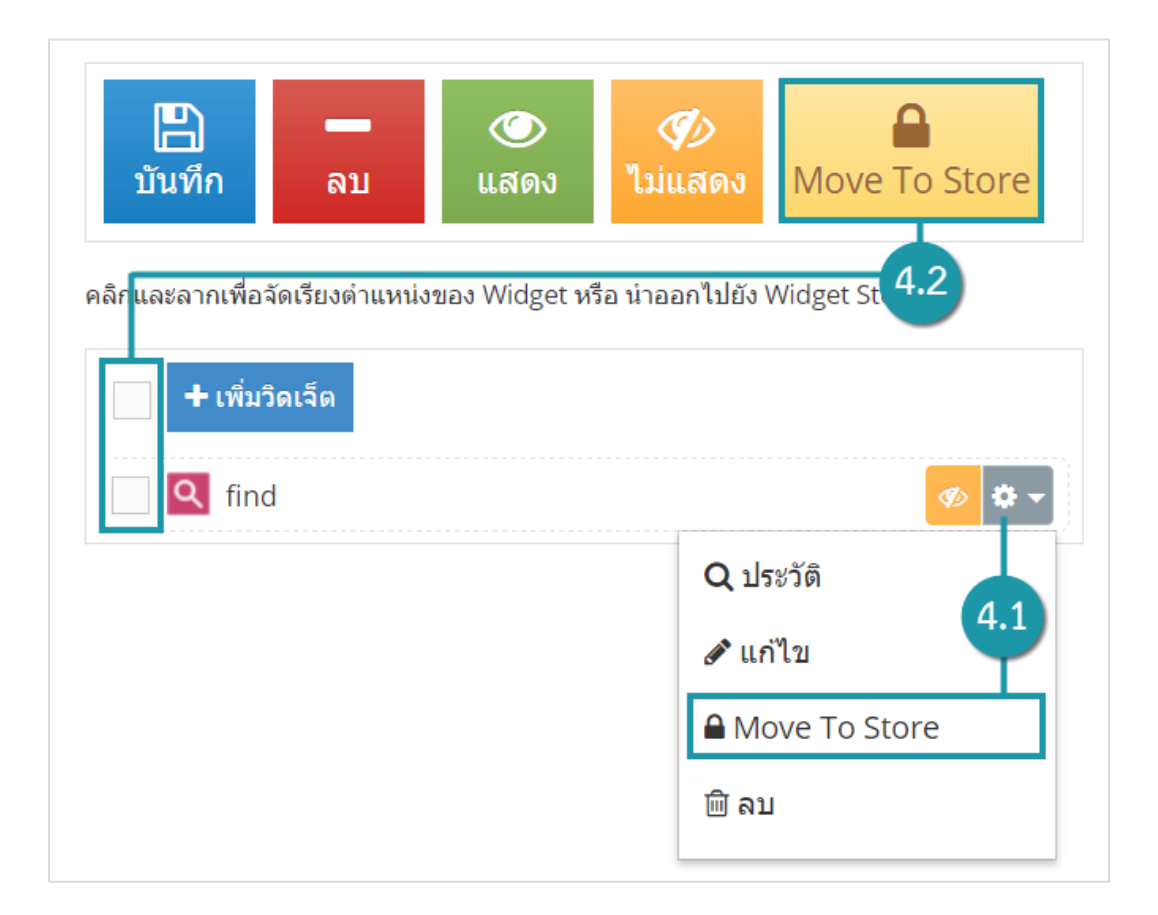

#### หมายเหตุ

ระบบจะแสดง Pop-up เพื่อยืนยันการทำรายการ
 ให้คลิกปุ่ม "ยอมรับ"

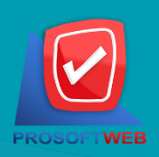

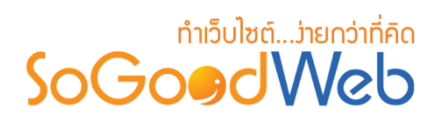

# 5. ปุ่มพื้นหลัง

## 5.1 รูปแบบพื้นหลังกรณีใช้ตาม Template

| ตั้งค่าพื้นหลังเว็บไซ | ด์              |                       | ×           |
|-----------------------|-----------------|-----------------------|-------------|
| รูปแบบพื้นหลัง :      | ใช้ตาม Template |                       | v           |
|                       |                 | <b>ង្ហី រ័</b> นทึก 🛯 | ໑ ່ວິຍາເລິກ |

## 5.2 รูปแบบพื้นหลังกรณีใช้รูปภาพเป็นพื้นหลัง

| ดั้งค่าพื้นหลังเว็บไซเ | ด์                        |                             | ×            |
|------------------------|---------------------------|-----------------------------|--------------|
| รูปแบบพื้นหลัง :       | ใช้รูปภาพเป็นพื้นหลัง     |                             | •            |
|                        | Browse                    |                             |              |
|                        | N o<br>I m a g e          |                             |              |
| ทำซ้ำรูปภาพ :          | ทำซ้ำทั้งแนวนอนและแนวดั้ง | v (3                        |              |
| ดำแหน่งรูปภาพ :        | 💿 ล็อด 📄 ไม่ล็อด          | 0                           |              |
|                        |                           | ஐ บันทึก     ஐ บันทึกและปิด | ີ ວິ ຍາເລົ່າ |

#### หมายเหตุ

ล็อค คือ การล็อคพื้นหลังไม่ให้เลื่อนไปกับเนื้อหาของเว็บไซต์

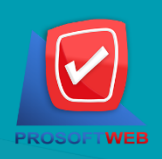

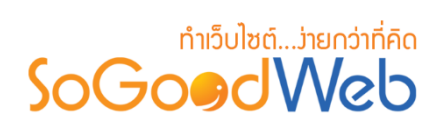

# 5.3 รูปแบบพื้นหลังกรณีใช้สีเป็นพื้นหลัง

| ดั้งค่าพื้นหลังเว็บไซ | ด์ ×                             |
|-----------------------|----------------------------------|
| รูปแบบพื้นหลัง :      | ใช้สีเป็นพื้นหลัง 🔹              |
| สี :                  | #0000ff                          |
|                       | 🖺 บันทึก 🖺 บันทึกและปิด 💙 ยกเลิก |

## 6. ปุ่ม CSS

เมื่อคลิกแล้วจะแสดง หน้าจอ Pop-up การปรับแต่ง CSS ดังรูป

| แก้ไข CSS | ×                               |
|-----------|---------------------------------|
|           |                                 |
|           |                                 |
|           |                                 |
|           |                                 |
|           |                                 |
|           |                                 |
|           |                                 |
|           |                                 |
|           | )บันทึก 🖺 บันทึกและปิด 💙 ยกเลิก |

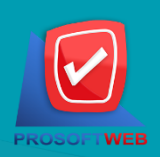

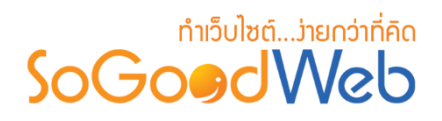

## 7. ປຸ່ມເປັດ/ປັດເວັົບໄซຕ໌

เมื่อคลิกแล้วจะแสดง หน้าจอ Pop-up การเปิด/ปิดการใช้งานเว็บไซต์ ดังรูป

| เหตุผลในการปิดปรับปรุงเว็บไซด์ |             |                | ×           |
|--------------------------------|-------------|----------------|-------------|
| เปิด/ปิดเว็บไซด์ :             | 💽 เปิด 🔵 บิ | โด             |             |
|                                | 🖺 บันทึก    | 🖺 บันทึกและปิด | ີ ບິ ຍາເລີກ |

#### 7.1 กรณีที่ปิดการใช้งานเว็บไซต์ใช้งานตามเทมเพลต

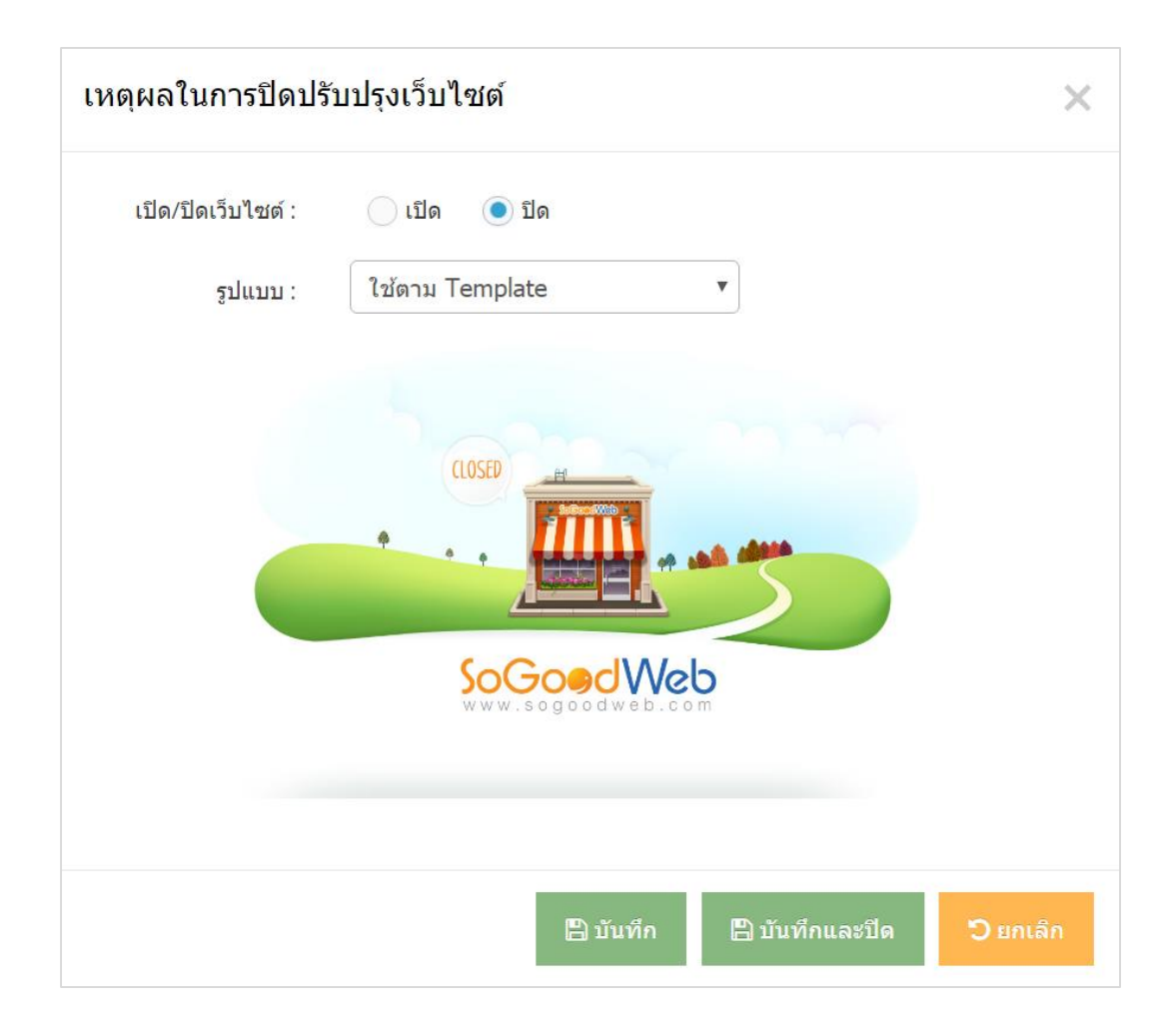

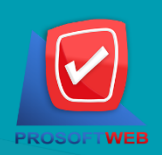

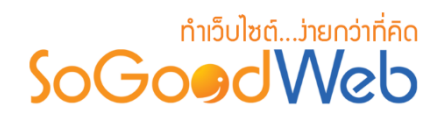

#### 7.2 กรณีที่ปิดการใช้งานเว็บไซต์ใช้งานแบบกำหนดเอง

| เหตุผลในการปิดปรับปรุงเว็บไซด์                                                                                                    | ×                         |
|----------------------------------------------------------------------------------------------------|---------------------------|
| เปิด/บีดเว็บไซด์ : 💿 เปิด 💿 ปิด                                                                                                    |                           |
| รูปแบบ : กำหนดเอง 🔻                                                                                                    |                           |
|                                                                                                    |                           |
| B I U S E E E E Formats - Font Family - Font Sizes -                                                                                                    |                           |
|                                                                                                    |                           |
|                                                                                                    |                           |
| p                                                                                                    | Words: 0                  |
|                                                                                                    |                           |
| பிற்று<br>பிருந்து<br>பிருந்து<br>பிருநி<br>பிருநி<br>பிருநி<br>பிரு<br>பிருநி<br>பிருநி<br>பிரு<br>பிரு<br>பிரு<br>பிரு<br>பிரு<br>பிரு<br>பிரு<br>பிர | ก 🖺 บันทึกและปิด 🖱 ยกเลิก |

#### 8. การค้นหา

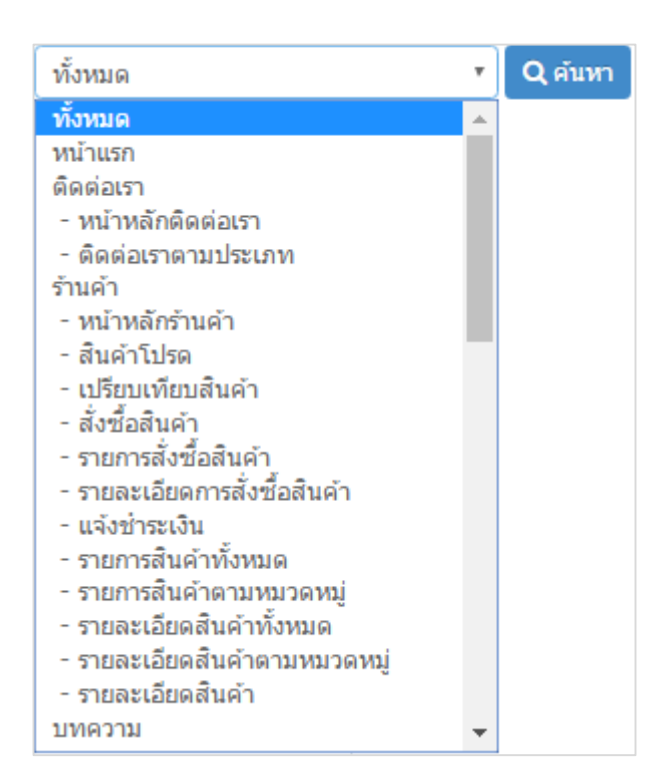

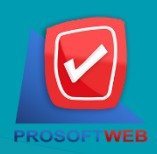

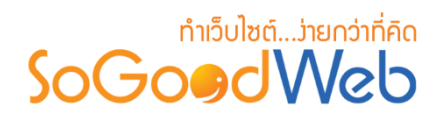

#### 9. ส่วนของ Wrapper Bar

เหมาะสำหรับใช้แสดงวิดเจ็ต ล็อคอิน ภาษา และ ตะกร้าสินค้า

#### 10.ส่วนของ Header

10.1 ปุ่มแก้ไขโลโก้และสโลแกน : ใช้สำหรับปรับแต่งโลโก้, ชื่อเว็บไซต์, สโลแกน เมื่อคลิกแล้วจะแสดง Pop-up การแก้ไขโลโก้ ดังรูป

| แก้ไขโลโก้และสโล | แกน                                                                                           | ×     |
|------------------|-----------------------------------------------------------------------------------------------|-------|
| การแสดงโลโก้ :   | 🖲 แสดง 🔷 ใช้ข้อความแทนโลโก้ 🦳 ไม่แสดง                                                         |       |
| ลิงก์โลโก้ :     | ✔ เปิดใช้งาน                                                                                  |       |
| รูปภาพโลโก้ :    | Browse                                                                                        |       |
|                  | - IT SM WHE<br>245 x 53px                                                                     |       |
| ข้อความสโลแกน :  | 🔵 แสดง 💿 ไม่แสดง                                                                              |       |
| การจัดวาง :      | LOGO     Slogan     LOGO     LOGO     LOGO     Slogan     LOGO     Slogan     LOGO     Slogan |       |
|                  |                                                                                               |       |
|                  | B บันทึก B บันทึกและปิด 🖸 ย                                                                   | กเลิก |

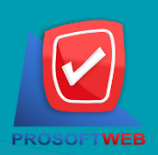

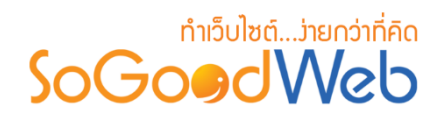

# 10.2 ปุ่มแก้ไขพื้นหลังส่วนหัว : เมื่อคลิกแล้วจะแสดง หน้าจอ Pop-up การแก้ไขพื้นหลังส่วนหัว 1. กรณีที่เลือกใช้ตาม Template

| แก้ไขพื้นหลังส่วนหัว |                 |          |                | ×        |
|----------------------|-----------------|----------|----------------|----------|
| รูปแบบพื้นหลัง :     | ใช้ดาม Template |          |                | •        |
|                      |                 | 🖺 บันทึก | 🖺 บันทึกและปิด | ີ ສາເລິກ |

## 2. กรณีที่เลือกใช้รูปภาพเป็นพื้นหลัง

| แก้ไขพื้นหลังส่วนหัว |                       |          |                | ×        |
|----------------------|-----------------------|----------|----------------|----------|
| รูปแบบพื้นหลัง :     | ใช้รูปภาพเป็นพื้นหลัง |          |                | v        |
| รูปภาพ :             | Browse                |          |                |          |
|                      | No Image              |          |                |          |
|                      |                       |          |                |          |
|                      |                       | 🖺 บันทึก | 🖺 บันทึกและปิด | 🖱 ยกเลิก |

#### 3. กรณีที่เลือกใช้แฟลช

| แก้ไขพื้นหลังส่วนหั |                                                |          |                | ×                |
|---------------------|------------------------------------------------|----------|----------------|------------------|
| รูปแบบพื้นหลัง :    | แฟลช                                           |          |                | v                |
| แฟลช :              | Browse                                         |          |                |                  |
|                     | <ul> <li>select all</li> <li>delete</li> </ul> |          |                |                  |
|                     | No Image                                       |          |                |                  |
|                     |                                                |          |                |                  |
|                     |                                                | 🖺 บันทึก | 🖺 บันทึกและปิด | <b>้ว</b> ยกเลิก |

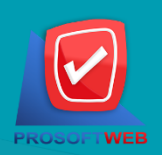

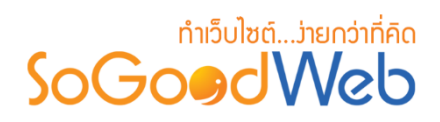

# 11.ส่วนจัดการวิดเจ็ตต่างๆ

11.1 วิดเจ็ตบทความ

| เพิ่มวิดเจ็ต                                                                                                    |                                                                                          | × |
|----------------------------------------------------------------------------------------------------|------------------------------------------------------------------------------------------|---|
| 📄 บทความ<br>🍄 สินค้า<br>踊 อัลบัม                                                                                                    | บหความถ่าสุด<br>แสดงรายการบทความล่าสุด จากบทความที่มีทั้งหมดในเว็บไซต์                   |   |
| <ul> <li>&gt;&gt;&gt;&gt;&gt;&gt;&gt;&gt;&gt;&gt;&gt;&gt;&gt;&gt;&gt;&gt;&gt;&gt;&gt;&gt;&gt;&gt;&gt;&gt;&gt;&gt;&gt;&gt;&gt;&gt;&gt;&gt;</li></ul> | บหความผู้เข้าชมสูงสุด<br>แสดงรายการบทความที่มียอดผู้เข้าชมมากที่สุดของเว็บไซต์           |   |
| <ul> <li>โบ ติดต่อเรา</li> <li>? ศาถามที่พบบ่อย</li> <li>ดี ตับหา</li> </ul>                                                                        | บทความคะแนนโหวดมากที่สุด<br>แสดงรายการบทความที่ที่ยอดผู้เข่าชมมากที่สุดของเว็บไซด์       |   |
| 🔁 รมมา<br>()) เมนู<br>()) อื่นๆ                                                                                                    | <b>บหความตามหมวดหมู่</b><br>แสดงรายการบทความตามหมวดหมู่ที่ท่านต้องการ                    |   |
|                                                                                                    | บหความกำหนดเอง<br>แสดงรายการบทความ โดยสามารถเลือกบทความที่จะแสดงใต้ตามความต้องการของท่าน |   |
|                                                                                                    | หมวดหมู่บทความ<br>แสดงรายการหมวดหมู่บทความของเว็บไซด์                                    |   |

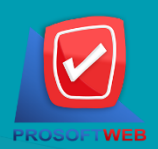

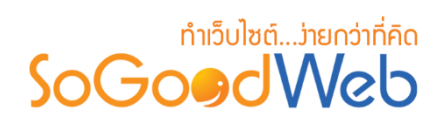

#### 11.2 วิดเจ็ตสินค้า

| เพิ่มวิดเจ็ต                                                                                                    |                                                                                                    | × |
|----------------------------------------------------------------------------------------------------|----------------------------------------------------------------------------------------------------|---|
| 📄 บทความ<br>🍲 สินค้า<br>🔛 อัลบั้ม                                                                                                    | มีนค้าใหม่<br>แสดงรายการสินค้าใหม่ของเว็บใชด์                                                                                                    |   |
| <ul> <li>แบนเนอร์</li> <li>เว็บบอร์ด</li> <li>สมาชิก</li> </ul>                                                                                                    | สินค้าแนะนำ<br>แสดงรายการสินค้าแนะนำของเว็บไซด์                                                                                                    |   |
| <ul> <li>เมือง เมือง เมือง</li> <li>เมือง</li> <li>เมือง&lt;</li></ul> | สินค้ายอดนิยม<br>Hot! แสดงรายการสินค้ายอดนิยมของเว็บไซด์                                                                                                    |   |
| <ul> <li>ເມນູ</li> <li>ເມນູ</li> <li>ເວັນ ຊ</li> </ul>                                                                                                    | สินค้าตามหมวดหมู่<br>แสดงรายการสินค้าตามหมวดหมู่ที่ท่านต้องการ                                                                                                    |   |
|                                                                                                    | สินค้าทำหนดเอง<br>แสดงรายการสินค้า โดยสามารถเลือกสินค้าที่จะแสดงได้ตามความต้องการของท่าน                                                                                                    |   |
|                                                                                                    | หมวดหมู่สินค้า<br>แสดงรายการหมวดหมู่สินคำในเว็บไซต์                                                                                                    |   |
| <ul> <li></li></ul>                                                                                                    | สินค้ายอดนิยม         แสดงรายการสินค้ายอดนิยมของเว็บไซต์         สินค้าตามหมวดหมู่         แสดงรายการสินค้าตามหมวดหมู่ที่ท่านต่องการ         สินค้ากำหนดเอง         แสดงรายการสินค้า โดยสามารถเลือกสินค้าที่จะแสดงได้ตามความต่องการของท่าน         โมาคามาสินค้า         แสดงรายการสินค้า โดยสามารถเลือกสินค้าที่จะแสดงได้ตามความต่องการของท่าน         แสดงรายการสินค้า โดยสามารถเลือกสินค้าที่จะแสดงได้ตามความต่องการของท่าน |   |

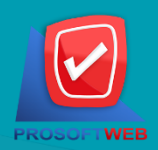

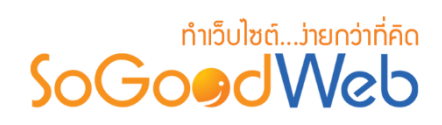

## 11.3 วิดเจ็ตอัลบั้ม

| เพิ่มวิดเจ็ต                                                             |      |                                                                                    | × |
|--------------------------------------------------------------------------|------|------------------------------------------------------------------------------------|---|
| 📄 บทความ<br>🍚 สินค้า<br>🔝 อัลบั้ม                                        | New! | รูปภาพใหม่ล่าสุด<br>แสดงรายการรูปภาพเรียงตามวันที่อัพโหลด                          |   |
| <ul> <li>แบนเนอร์</li> <li>เว็บบอร์ค</li> <li>สมาชิก</li> </ul>          | Hot! | รูปภาพยอดนิยม<br>แสดงรายการรูปภาพเรียงตามคะแนนความนิยม                             |   |
| <ul> <li>เมื่อ ต่อเรา</li> <li>คำถามที่พบบ่อย</li> <li>ด้านหา</li> </ul> |      | รูปภาพในอัลบัม<br>แสดงรายการรูปภาพตามอัลบัมที่เลือก                                |   |
|                                                                          |      | รูปภาพกำหนดเอง<br>แสดงรายการรูปภาพ โดยสามารถเลือกรูปภาพที่ต้องการแสดงได้ตามต้องการ |   |
|                                                                          | Newl | อัลบัมมาใหม่<br>แสดงรายการอัลบัมตามการตั้งค่าสถานะอัลบัมมาใหม่                     |   |
|                                                                          | Newl | อ้อบัมใหม่อ่าสุด<br>แสดงรายการอ้อบัมเรียงตามวันที่สร้าง                            |   |
|                                                                          |      | อ้อบัมแนะฟา<br>แสดงรายการอัลบัมแนะนำของเว็บไซต์เรียงตามวันที่อัพเดท                |   |
|                                                                          | Hoti | อัลบัมยอดนิยม<br>แสดงรายการอัลบัมเรียงตามคะแนนความนิยม                             |   |
|                                                                          | ¥    | อัลบัมที่มีผู้เข้าชมสูงสุด<br>แสดงรายการอัลบัมเรียงตามจำนวนผู้เข้าชม               |   |
|                                                                          | 6    | อ้อบัมในนมวดนมู่<br>แสดงอ้อบัมตามหมวดหมู่                                          |   |
|                                                                          |      | อัลบัมกำหนดเอง<br>แสดงอัลบัมโดยผู้ไป้คำหนดเอง                                      |   |
|                                                                          | 5    | หมวดหมู่อัลบัม<br>แสดงรายการหมวดหมู่อัลบัมในเว็บไซต์                               |   |

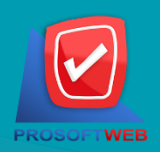

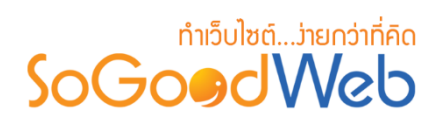

#### 11.4 วิดเจ็ตแบนเนอร์

| เพิ่มวิดเจ็ต     |                      | ×                                                 |
|------------------|----------------------|---------------------------------------------------|
| 📄 บทความ         |                      |                                                   |
| 🍟 สินค้า         | สรางแบนเนอร          |                                                   |
| 🔤 ວັດນັ້ນ        | ชื่อวิดเจ็ต :        | 🔳 ชื่อวิดเจ็ด                                     |
| 🔊 แบนเนอร์       |                      |                                                   |
| 🥥 ເວັ້ນນວຣ໌ດ     | การแสดงวิดเจ็ต :     | 💿 แสดง 🔷 ไม่แสดง                                  |
| 👤 สมาชิก         | การใช้งานวิดเจ็ต :   | 🖲 แสดงทุกหน้า 📄 แสดงเฉพาะหน้า 🦳 แสดงทุกหน้ายกเว้น |
| 💷 ติดต่อเรา      | แสดงชื่อวิดเจ็ต :    | 🔵 แสดง 🜘 ไม่แสดง                                  |
| 🥐 คำถามที่พบบ่อย | รปนาทแบบเลร์         | Stense Slidechow                                  |
| 🔍 ด้มหา          |                      |                                                   |
| 🕅 อื่นๆ          |                      | 🖲 อัพโหลด i Url รูปภาพ                            |
|                  |                      | No Image                                          |
|                  | URL ลิงก์ :          |                                                   |
|                  |                      | Ex. http://www.sogoodweb.com                      |
|                  | รูปแบบการเชื่อมโยง : | เปิดในหน้าเดิม 🔹                                  |
|                  | การแสดง รูปภาพ :     | • แสดง 11่มแสดง                                   |
|                  | กำหนดวันการแสดงผล :  | 🔿 กำหนด 🔘 ใม่กำหนด                                |
|                  |                      | ືອນັນทึก ອື່ນັນทึกและปิด <mark>ວ</mark> ີ ยกเลิก  |

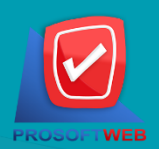

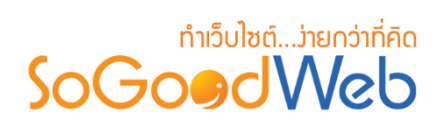

#### 11.5 วิดเจ็ตเว็บบอร์ด

| เพิ่มวิดเจ็ต                                                                    |                                                                                          | × |
|---------------------------------------------------------------------------------|------------------------------------------------------------------------------------------|---|
| 📄 บทความ<br>🍟 สินค้า<br>🎦 อัลบั้ม                                               | <b>กระบู้ล่าสด</b><br>แสดงรายการกระบู้ล่าสุด จากบทความที่มีทั้งหมดในเว็บไซต์             |   |
| <ul> <li>แบนเนอร์</li> <li>เว็บบอร์ด</li> <li>สมาชิก</li> </ul>                 | กระบุ้ยู่เข้าชมสูงสุด<br>แสดงรายการกระบู้ที่มียอดผู้เข้าชมมากที่สุดของเว็บใชด์           |   |
| <ul> <li>เมื่อดต่อเรา</li> <li>(2) คำถามที่พบบ่อย</li> <li>(2) คำนหา</li> </ul> | กระบู้ปึกหมุด<br>แสดงรายการกระบู้ปักหมุด                                                 |   |
| <ul><li>เมนู</li><li>ชัก อันๆ</li></ul>                                         | ุ <mark>ห₀t!</mark> กระง <u>ับอดนิยม</u><br>แสดงรายการกระง <u>ั</u> บอดนิยม              |   |
|                                                                                 | กระบู้ดามหมวดหมู่<br>แสดงรายการกระบู้ตามหมวดหมู่ที่ท่านต้องการ                           |   |
|                                                                                 | กระบู้กำหนดเอง<br>แสดงรายการกระบู้ โดยสามารถเลือกกระบู้ที่จะแสดงใต้ตามความต้องการของท่าน |   |
|                                                                                 | หมวดหมู่ของกระทู้<br>แสดงรายการหมวดหมู่ของกระทู้                                         |   |

#### 11.6 วิดเจ็ตสมาชิก

| เพิ่มวิดเจ็ต                                                    |                                                                                          | × |
|-----------------------------------------------------------------|------------------------------------------------------------------------------------------|---|
| 📄 บทความ<br>🍄 สินค้า<br>🎦 อัลบั้ม                               | สมาชิกล่าสุด<br>New! แสดงรายการสมาชิกล่าสุด จากสมาชิกที่มีทั้งหมดในเว็บไซต์              |   |
| <ul> <li>แบนเนอร์</li> <li>เว็บบอร์ด</li> <li>สมาชิก</li> </ul> | สมาชิกกำหนดเอง<br>แสดงรายการสมาชิก โดยสามารถเลือกสมาชิกที่จะแสดงได้ตามความต้องการของท่าน |   |
| <ul> <li>ติดต่อเรา</li> <li>คำถามที่พบบ่อย</li> </ul>           |                                                                                          |   |
| <ul> <li>ดับหา</li> <li>เมนู</li> <li>เมนู</li> </ul>           |                                                                                          |   |
| <b>Y</b>                                                        |                                                                                          |   |

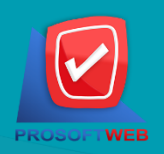

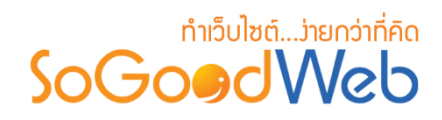

#### 11.7 วิดเจ็ตติดต่อเรา

| เพิ่มวิดเจ็ต                                                                                                  |                                             | × |
|----------------------------------------------------------------------------------------------------|---------------------------------------------|---|
| 📄 บทความ<br>🍚 สินค้า<br>🔛 อัลบั้ม                                                                             | ฟอร์มการติดต่อ<br>ฟอร์มข้อความติดต่อ        |   |
| <ul> <li>แบนเนอร์</li> <li>เว็บบอร์ด</li> <li>สมาชิก</li> </ul>                                               | ช้อมูลการติดต่อ<br>ข้อมูลการติดต่อ          |   |
| <ul> <li>เคิดต่อเรา</li> <li>คำถามที่พบบ่อย</li> <li>คำเหา</li> <li>เบญ</li> <li>เบญ</li> <li>อันๆ</li> </ul> | แผนที่รูปภาพ<br>ภาพแผนที่ ที่ใช้ในการติดต่อ |   |
|                                                                                                    |                                             |   |

#### 11.8 วิดเจ็ตคำถามที่พบบ่อย

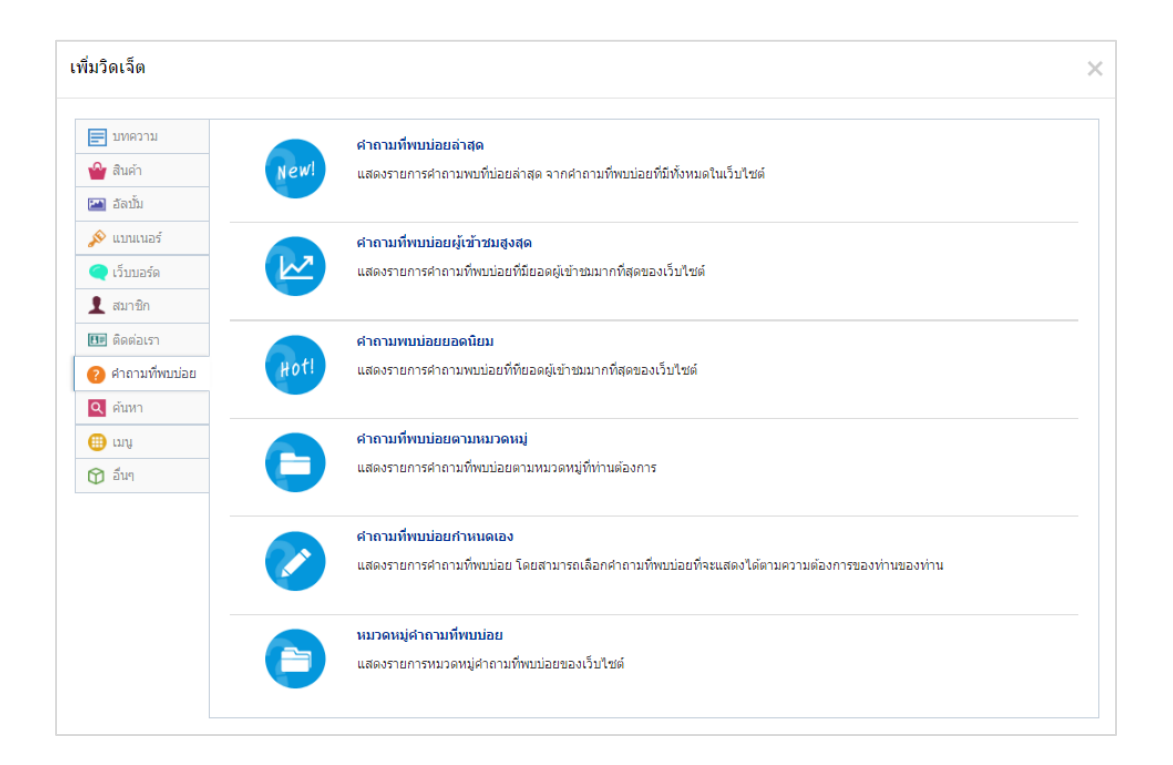

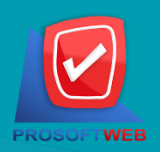

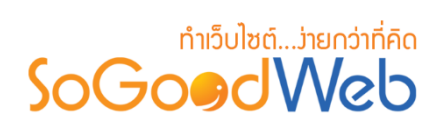

#### 11.9 วิดเจ็ตค้นหา

| เพิ่มวิดเจ็ต                                                             |                                                              | × |
|--------------------------------------------------------------------------|--------------------------------------------------------------|---|
| 📄 บทความ<br>🍚 สินค้า<br>🔛 อัลบั้ม                                        | ค้นหาบทความ<br>แสดงฟอร์มสำหรับการค้นหาบทความ                 |   |
| <ul> <li>แบนเนอร์</li> <li>เว็บบอร์ด</li> <li>สมาชิก</li> </ul>          | คัมหาสินค้า<br>แสดงฟอร์มสำหรับการค้นหาสินค้า                 |   |
| <ul> <li>฿฿฿ ติดต่อเรา</li> <li>สำถามที่พบบ่อย</li> <li>ด้าหา</li> </ul> | ค้นหาอัลบัม<br>แสดงฟอร์มสำหรับการค้นหาอัลบัม                 |   |
| 🜐 ເມນູ<br>😭 ລົນໆ                                                         | ค้าหาเว็บบอร์ด<br>แสดงฟอร์มสำหรับการค้นหาเว็บบอร์ด           |   |
|                                                                          | ค้าหาศาถามที่พบบ่อย<br>แสดงฟอร์มสำหรับการค้นหาศาถามที่พบบ่อย |   |

#### 11.10 ວີດເຈົ້ຕເນນູ

| บทความ            | dě                 |                                                   |   |
|-------------------|--------------------|---------------------------------------------------|---|
| 🎦 สินค้า          | ชร เวเทมิ          |                                                   |   |
| 🖬 ວັດນັ້ນ         | ชื่อวิดเจ็ต :      | 🔳 ชื่อวิดเจ็ด                                     |   |
| 🔗 แบนเนอร์        | การแสดงวิดเว็ด -   | • usos                                            |   |
| 🤁 ເວັ້ນນວຣ໌ດ      |                    |                                                   |   |
| สมาชิก            | การใช้งานวิดเจิต : | 💿 แสดงทุกหน้า 🔵 แสดงเฉพาะหน้า 🔵 แสดงทุกหน้ายกเว้น |   |
| 💵 ติดต่อเรา       | กลุ่มเมนู :        | - กรุณาเลือก -                                    | ¥ |
| ?) คำถามที่พบบ่อย |                    |                                                   |   |
| 2ุด้มหา           |                    |                                                   |   |
| ]) ເມນູ           |                    |                                                   |   |
| 21 อื่นๆ          |                    |                                                   |   |

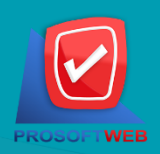

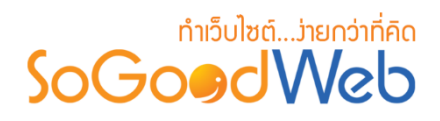

#### 11.1 วิดเจ็ตอื่นๆ

| เพิ่มวิดเจ็ต                                                    |      |                                                                         | × |
|-----------------------------------------------------------------|------|-------------------------------------------------------------------------|---|
| 📄 บทความ<br>🍚 สินค้า<br>🎑 อัลบั้ม                               | HTML | Html<br>แสดงวิตเร็ตโดยสามารถกำหนด HTML Code ของวิตเจ็ตได้ตามความต้องการ |   |
| <ul> <li>แบนเนอร์</li> <li>เว็บบอร์ด</li> <li>สมาชิก</li> </ul> |      | <b>LIKE BOX</b><br>แสดงกล่อง LIKE BOX บนหน้าเว็บของคุณ                  |   |
|                                                                 |      | <b>ปุ่ม Social</b><br>แสดงปุ่ม Social Network ต่างๆบนหน้าเว็บของคุณ     |   |

#### 12.ส่วนของ Section-center และ Body

 Section-center : ใช้สำหรับจัดการวิดเจ็ตต่างๆ เช่น วิดเจ็ตเมนู วิดเจ็ตแบนเนอร์ วิดเจ็ต บทความ วิดเจ็ตสินค้า เป็นต้น ดังรูป

| + เพิ่มวิดเจ็ด |                           |
|----------------|---------------------------|
| nember         | <ul> <li>♥ ☆ -</li> </ul> |
| 🗌 🔊 ad         | <u>ی</u> پې ۲             |

#### 12.2 Body : ใช้สำหรับแสดงเนื้อหาของเว็บไซต์ (ยกเว้นหน้าหลักเว็บไซต์) ดังรูป

|                | Body (แสดงเนื้อหาในแต่ละหน้า) |
|----------------|-------------------------------|
| + ເพັ່ນວິດເຈັດ |                               |
| 📄 🔊 Banner     | <ul> <li>● ○ -</li> </ul>     |
| find           | 🛷 🜣 -                         |

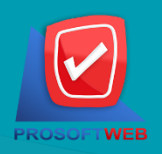

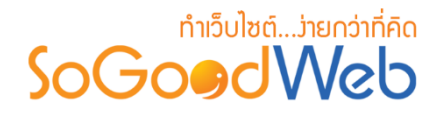

#### 13.ส่วนของ Section-side

ใช้สำหรับจัดการวิดเจ็ตต่างๆ เช่น วิดเจ็ตเมนู วิดเจ็ตแบนเนอร์ วิดเจ็ตบทความ วิดเจ็ตสินค้า เป็นต้น

#### 14.ส่วนของ Wrapper-Bottom

ใช้สำหรับจัดการวิดเจ็ตต่างๆ เช่น วิดเจ็ตเมนู วิดเจ็ตแบนเนอร์ วิดเจ็ตบทความ วิดเจ็ตสินค้า เป็นต้น

#### 15.ปุ่มแก้ไข

ใช้สำหรับปรับแต่ง Footer โดยคลิกที่ปุ่ม " 🧖 " จะแสดง หน้าจอ Pop-up การแก้ไข Footer ดังรูป

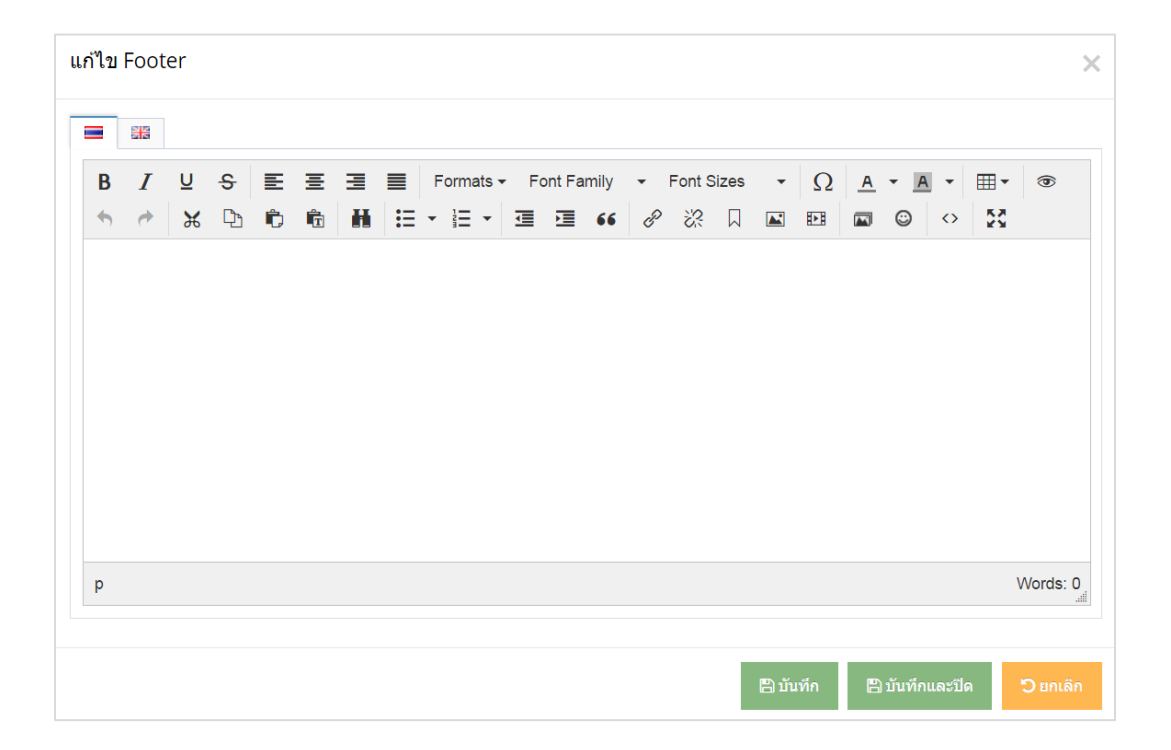

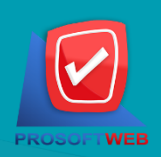

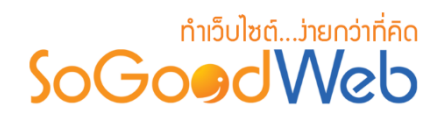

#### ເพີ່ມເติม Widget Store

เป็นส่วนที่สามารถเก็บ widget ที่สร้างแล้ว แต่ยังไม่ต้องการใช้ เพื่อความสะดวกในการ จัดการ Widget โดยการเลือก widget ที่ต้องการเก็บ คลิก แล้ว ลากลงมาเก็บใส่ส่วน Widget Store ดังรูป

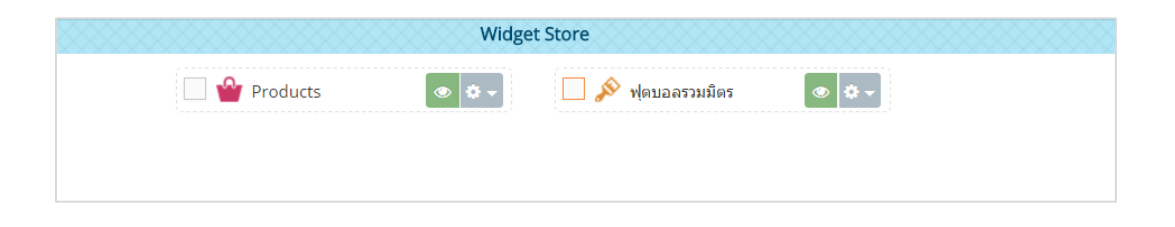

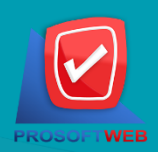

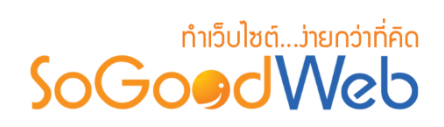

## เลย์เอาต์

หน้าจอจัดการเลย์เอาต์ เป็นหน้าจอสำหรับการเลือกใช้ และจัดการ ในส่วนของการวาง Layout ของ เว็บไซต์โดยรวม สามารถแบ่งออกเป็น 5 หัวข้อ ดังรูป

| 📸 จัดการระบบ > ปรับแต่งเว็บไซต์ > เลย์เอาท์                         |        |          | 😧 วิธีใช้ |
|---------------------------------------------------------------------|--------|----------|-----------|
| 1 2 3<br>+ - © <i>(ปีดใช้งาน</i> ปีดใช้งาน 4                        |        |          |           |
| Layout : 🔄 - Layout ทั้งหมด - 🔻 🛛 เลือกทั้งหมด 🔻 หน้าหลัก : ทั้งหมด |        | Q ค้า    | แหา       |
| 5                                                                   |        | แสดงรายก | ns 5 🔻    |
| หน้า                                                                | Layout | ใช้งาน   | จัดการ    |
|                                                                     | L008   | ۲        | Q 🖋 🛍     |
| « 1 »                                                               | ไปหน่  | 'n : 1   | ตกลง      |

1. การเพิ่มเลย์เอาต์

4. การค้นหาเลย์เอาต์

- 2. การลบเลย์เอาต์
- 3. การเปิด/ปิดใช้งานเลย์เอาต์
- 5. ตารางแสดงรายการเลย์เอาต์

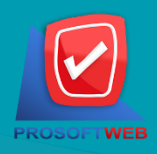

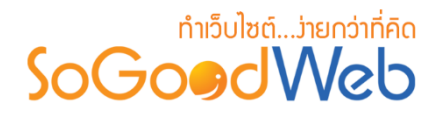

# 1. การเพิ่มเลย์เอาต์

คลิกปุ่ม "เพิ่ม" สามารถเลือกใช้เลย์เอาต์ที่แตกต่างกันออกไป สำหรับหน้าต่างๆ เช่น หน้าแรกใช้ เลย์เอาต์ L001และ หน้าบทความ ใช้ เลย์เอาต์ L002 เป็นต้น

| Layout ของเทมเพลตบัจจุบัน คือ : | L008                            |      |      |   |  |
|---------------------------------|---------------------------------|------|------|---|--|
| ตัวอย่าง:                       | คลิกที่รูปเพื่อดูรูปภาพขนาดใหญ่ |      |      |   |  |
|                                 | -                               |      |      |   |  |
|                                 |                                 |      |      |   |  |
|                                 |                                 |      |      |   |  |
|                                 | L001                            | L002 | LOO3 |   |  |
|                                 |                                 |      |      |   |  |
|                                 |                                 |      |      |   |  |
|                                 | -                               |      |      | 1 |  |
|                                 | L004                            | L006 | L007 |   |  |
|                                 |                                 | -    |      |   |  |
|                                 |                                 |      |      |   |  |
|                                 |                                 |      |      |   |  |
|                                 | LUUB                            | 2005 | 2010 |   |  |
|                                 |                                 |      |      |   |  |
|                                 |                                 |      |      |   |  |
|                                 | O<br>L011                       |      |      |   |  |
| นูงโกงเสีย -                    | น้ำหมด                          |      | •    |   |  |
| หนาหลก :                        | NVN1M                           |      | •    |   |  |

- เลย์เอาต์ : เลือกรูปแบบเลย์เอาต์ที่จะใช้ ซึ่งมี 11 รูปแบบด้วยกัน คือ L001,L002 ,L003 ,L004
   ,L005 ,L006 ,L007 ,L008 ,L009 ,L010, L011
- 2. หน้าหลัก : เลือกหน้าที่ต้องการใช้รูปแบบเลย์เอาต์ เช่น หน้าหลัก หน้าการติดต่อ
- 3. **การแสดง** : เป็นการเลือกใช้ หรือ ไม่ใช้เลย์เอาต์

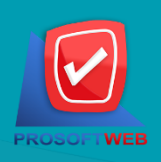

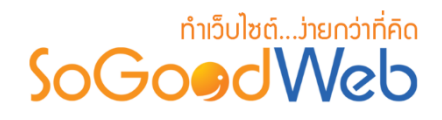

#### 2. การลบเลย์เอาต์

- 2.1 การลบเลย์เอาต์ที่ละรายการ : คลิกปุ่ม " 💼 " ตรงรายการเลย์เอาต์ที่ต้องการลบ
- 2.2 การลบเลย์เอาต์ทีละหลายรายการ : เลือกรายการเลย์เอาต์ที่ต้องการลบ โดยคลิกที่กล่อง Checkbox ด้านซ้ายสุด จากนั้นคลิกปุ่ม "ลบ" ดังรูป

| +<br>เพิ่ม ลบ เปิดใช้งาน ปิดใช้งาน           |                    |        |                     | 2.1             |
|----------------------------------------------|--------------------|--------|---------------------|-----------------|
| Layout : - Layout ทั้งหมด - 🔻 เลือกทั้งหมด 🔻 | หบ้าหลัก : ทั้งหมด |        | <ul> <li></li></ul> | ลันหา<br>กร 5 ▼ |
| ี หน้า                                       |                    | Layout | ใช้งาน              | จัดการ          |
| All/All                                      |                    | L008   | ۲                   | Q 🖋 🛍           |
| « 1 »                                        |                    | ไปหน่  | 'n : 1              | ดกลง            |

#### หมายเหตุ

- ระบบจะแสดง Pop-up เพื่อยืนยันการทำรายการ ให้คลิกปุ่ม "ยอมรับ"
- หน้าที่ลบเลย์เอาต์ออกนั้น จะแสดงเป็นค่า Default
   ของ Template ที่เลือก

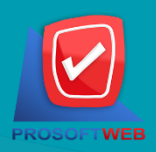

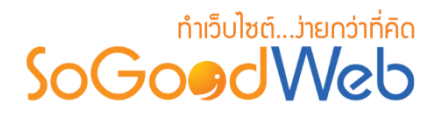

#### 3. การเปิด/ปิดใช้งานเลย์เอาต์

#### หมายเหตุ

- สัญลักษณ์ "<sup>(1</sup>)" คือ เปิดใช้งาน (แสดงบนหน้าเว็บไซต์)
- สัญลักษณ์ "90" คือ ปิดใช้งาน (ไม่แสดงบนหน้าเว็บไซต์)
- 3.1 การเปิด/ปิดใช้งานเลย์เอาต์ทีละรายการ : คลิกที่ 🥗 " หรือ 🦘 " ตรงรายการเลย์เอาต์ที่ ต้องการเปิด/ปิด การใช้งาน
- 3.2 การเปิด/ปิดใช้งานเลย์เอาต์ทีละหลายรายการ : เลือกรายการเลย์เอาต์ที่ต้องการเปิด/ปิด การ ใช้งาน โดยคลิกที่กล่อง Checkbox ด้านซ้ายสุด จากนั้นคลิกปุ่ม "ใช้งาน" หรือ "ไม่ใช้งาน" ดังรูป

| + – © Ø<br>เพิ่ม ลบ เปิดใช้งาน ปิดใช้งาน                |                 | 3.1          |
|---------------------------------------------------------|-----------------|--------------|
| Layout : - Layout ทั้งหมด - ▼ สือกทั้งหมด ▼ หบ้า<br>3,2 | หลัก: ทั้งหมด 🔻 | Q ค้นหา      |
|                                                         | แส              | ดงรายการ 5 ▼ |
| ี หน้า                                                  | Layout          | ข้งาน จัดการ |
|                                                         | L008            | ● Q Ø 前      |
| « 1 »                                                   | ไปหน้า :        | 1 ตกลง       |

#### หมายเหตุ

ระบบจะแสดง Pop-up เพื่อยืนยันการทำรายการ
 ให้คลิกปุ่ม "ยอมรับ"

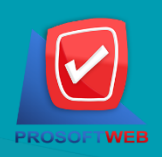

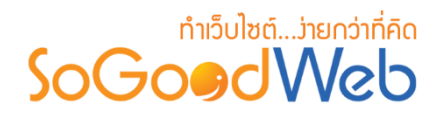

4. การค้นหาเลย่เอาต์

| 1        |                                       | 2          |         |         |
|----------|---------------------------------------|------------|---------|---------|
| Layout : | - Layout ทั้งหมด - ▼ 🛛 เลือกทั้งหมด ▼ | หน้าหลัก : | ทั้งหมด | Q ค้นหา |

- 1. Layout : เลือกรูปแบบเลย์เอาต์ที่ต้องการค้นหา และ เลือกสถานการณ์ใช้งานเลย์เอาต์คือ ใช้ งาน และ ไม่ใช้งาน
- 2. หน้าหลัก : เลือกหน้าที่ต้องการค้นหา

#### 5. ตารางแสดงรายการเลย่เอาต์

|  | 1       | 2      | 3      | 4      |
|--|---------|--------|--------|--------|
|  | หน้า    | Layout | ใช้งาน | จัดการ |
|  | AII/AII | L008   | ۲      | Q 🖋 🛍  |

- หน้า : แสดงชื่อหน้าเว็บไซต์
- 2. Layout : แสดงรูปแบบ Layout ที่เลือก
- 3. ใช้งาน : แสดงการใช้งาน " 👁 " หรือ ไม่ใช้งาน " 梦 " ของเลย์เอาต์
- **4.** จัดการ : มีรายการดังนี้
  - ปุ่มประวัติ : คลิกที่ " 🔍 " ตรงรายการเลย์เอาต์ที่ต้องการดูประวัติ
  - ปุ่มแก้ไข : คลิกที่ " 🥓 " ตรงรายการเลย์เอาต์ที่ต้องการแก้ไข
  - 🔹 ปุ่มลบ : คลิกที่ " 🗎 " ตรงรายการเลย์เอาต์ที่ต้องการลบ

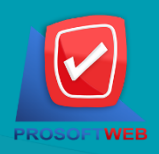

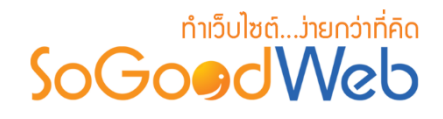

#### เทมเพลต

หน้าจอเปลี่ยนเทมเพลตเป็นหน้าจอสำหรับให้เจ้าของเว็บไซต์เลือกใช้เทมเพลตที่ทาง SoGoodWeb เตรียมไว้ให้ และมีการแสดงเทมเพลตที่กำลังใช้อยู่ในปัจจุบัน รายละเอียดเบื้องต้นของเทมเพลตประกอบไป ด้วย ชื่อเทมเพลต วันที่เทมเพลตเปิดให้ใช้งาน ตัวเลือกใช้เทมเพลต และ จำนวนผู้ใช้งานเทมเพลต ในส่วนของ "เปลี่ยนเทมเพลต" สามารถแบ่งออกเป็น 4 หัวข้อ ดังรูป

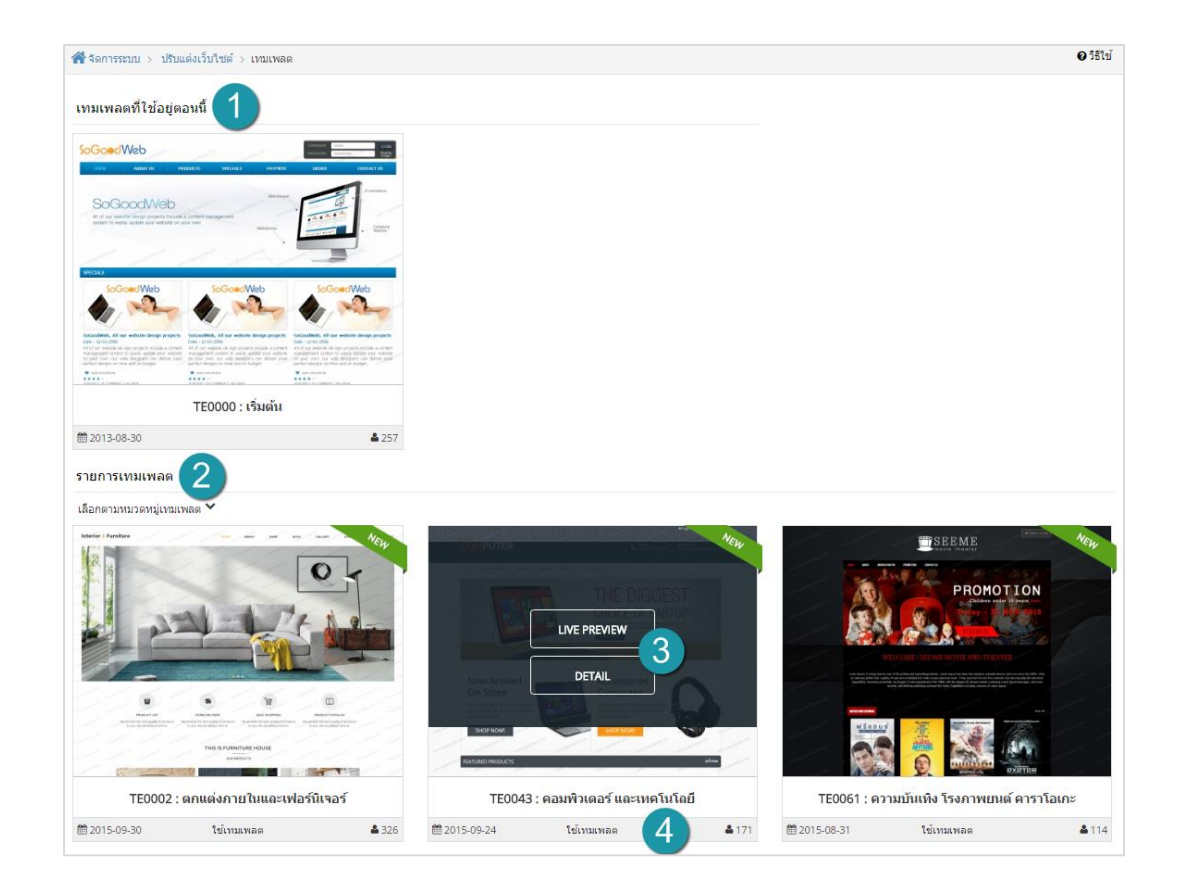

- 1. เทมเพลตที่ใช่อยู่
- 2. รายการเทมเพลต

- 3. ปุ่ม Live Preview และ Detail
- 4. ใช้งานเทมเพลต

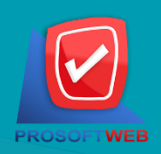

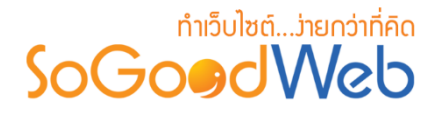

## 1. เทมเพลตที่ใช้อยู่

เป็นส่วนสำหรับแสดงเทมเพลตและรายละเอียดของเทมเพลตที่เจ้าของเว็บไซต์กำลังเลือกใช้งานอยู่

#### 2. รายการเทมเพลต

เป็นส่วนสำหรับแสดงเทมเพลตและรายละเอียดของเทมเพลตที่ sogoodweb มีให้เลือกใช้งาน โดย สามารถเลือกค้นหาเทมเพลตตามหมวดหมู่ได้

#### 3. ปุ่ม Live Preview และ Detail

คลิกเลือกเพื่อแสดงตัวอย่าง หรือ รายละเอียดเกี่ยวกับเทมเพลต

#### 4. ใช้งานเทมเพลต

คลิก " ใช้งานเทมเพลต" เพื่อเลือกใช้เทมเพลตที่ต้องการ

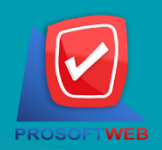

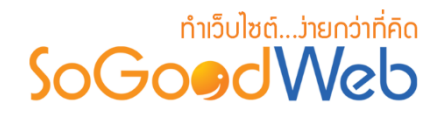

## หน้า Intro

หน้าจอตั้งค่าหน้า Intro เป็นหน้าจอสำหรับเปิด/ปิด หน้า Intro ก่อนเข้าสู่เว็บไซต์ โดยสามารถเลือก ได้ทั้งแบบที่ Template เตรียมไว้ให้ แบบรูปภาพ วีดีโอ ไฟล์แฟลช หรือกำหนดเอง ค่า Default จะเป็นใช้ รูปแบบตาม Template ในส่วนของ "**หน้า Intro**" สามารถแบ่งออกเป็น 5 กรณี

- 1. กรณีรูปแบบใช้ตามเทมเพลต
- 4. กรณีรูปแบบแฟลช

2. กรณีรูปแบบรูปภาพ

3. กรณีรูปแบบวีดีโอ

5. กรณีรูปแบบกำหนดเอง

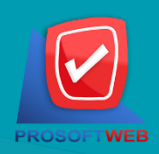

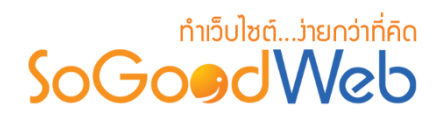

1. กรณีรูปแบบใช้ตามเทมเพลต

จะใช้ตามที่เทมเพลตให้มา

| 🖀 จัดการระบบ > ปรับแต่งเว็บไซต์ > | หน้า Intro      |         | ๋ ๋ ๋ 5 ธีใช้ |
|-----------------------------------|-----------------|---------|---------------|
| สถานชหน้า Intro :                 | 💿 เปิด 🔵 ปิด    |         |               |
| ວັຖແກກ :                          | ใช้ตาม Template | ¥       |               |
|                                   |                 |         |               |
|                                   |                 | ne<br>I |               |
|                                   | SoGoodWeb       |         |               |

## 2. กรณีรูปแบบรูปภาพ

สามารถเลือกอัพโหลดรูปภาพที่ต้องการ เพื่อเลือกเป็นหน้า Intro และกรอกข้อความลิงก์ เพื่อลิงก์ไป ยังหน้าหลัก หรือหน้าอื่นที่ต้องการแสดง

| 🗥 จัดการระบบ > ปรับแต่งเว็บไซต์ > | หน้า Intro <b>0</b> วิธีใช้ |
|-----------------------------------|-----------------------------|
| สถานะหน้า Intro :                 | 💿 เปิด 🔵 ปิด                |
| ູຮາງແກກ :                         | รปภาพ 🔻                     |
|                                   | Browse                      |
|                                   |                             |
|                                   |                             |
| ข้อความลิงก์ :                    |                             |
|                                   |                             |

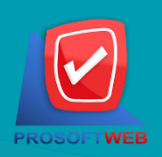

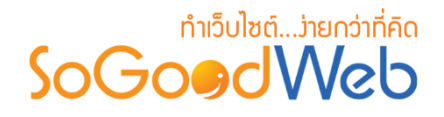

#### 3. กรณีรูปแบบวีดีโอ

สามารถเลือกอัพโหลดวิดีโอที่ต้องการ หรือใช้ URL วิดีโอ ใน web browser ต่างๆ ในการแสดงหน้า Intro และกรอกข้อความลิงก์ เพื่อลิงก์ไปยังหน้าหลัก หรือหน้าอื่นที่ต้องการแสดง

| 🎽 จัดการระบบ > ปรับแต่งเว็บไซต์ > | หน้า Intro   |         | 😧 วิธี |
|-----------------------------------|--------------|---------|--------|
| สถานะหน้า Intro :                 | 💿 เปิด 📄 ปิด |         |        |
| <del>ว</del> ิปแบบ :              | วีดีโอ       | T       |        |
| URL วีดีโอ :                      |              | ดรวจสอบ |        |
| ข้อความลิงก์ :                    |              |         |        |
|                                   |              |         |        |

#### 4. กรณีรูปแบบแฟลช

สามารถเลือกอัพโหลดไฟล์แฟลตที่ต้องการ เพื่อเลือกเป็นหน้า Intro และกรอกข้อความลิงก์ เพื่อลิงก์ ไปยังหน้าหลัก หรือหน้าอื่นที่ต้องการแสดง

| 🖀 จัดการระบบ > ปรับแต่งเว็บไซต์ > | หน้า Intro   | 😧 วิธีใช้ |
|-----------------------------------|--------------|-----------|
| สถานะหน้า Intro :                 | 💿 เปิด 🔵 ปิด |           |
| ູຮຸປແນນ :                         | Flash        |           |
|                                   | Browse       |           |
|                                   |              |           |
|                                   |              |           |
| ข้อความลึงก์ :                    | =            |           |
|                                   | 58           |           |
|                                   |              |           |

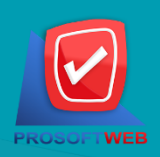

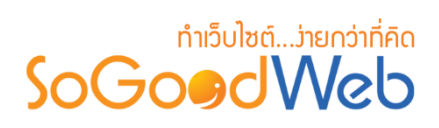

## 5. กรณีรูปแบบกำหนดเอง

สามารถเลือกปรับแต่งหน้า Intro ด้วยตัวเอง โดยใช้ข้อความ , ภาพ หรือ Css&html

| จัดการ | ระบบ 🔿 | ปรับ | แต่งเว็บ     | ไซต์ ⇒            | หน้า I        | ntro                    |               |              |      |        |   |          |     |   |          |            |            |    |   |  |
|--------|--------|------|--------------|-------------------|---------------|-------------------------|---------------|--------------|------|--------|---|----------|-----|---|----------|------------|------------|----|---|--|
|        |        |      | สถานะห       | เน้า Int<br>รูปแบ | ro :<br>נענ : | <ul> <li>กำา</li> </ul> | เปิด<br>หนดเอ | ) ปิด<br>ง   |      |        |   |          |     | ¥ |          |            |            |    |   |  |
| B      | I      | Ŭ    | <del>S</del> | E                 | =             | 3                       | ≡             | Formats      | Font | Family | - | ont Size | s ▼ | Ω | <u>A</u> | • <u>A</u> | •          |    | ۲ |  |
| 5      | *      | ×    | Ľ)           | Ŭ                 |               | n                       | :=            | • <u>.</u> • |      | ≣ 66   | Ċ | ぷ レ      |     |   |          | ٢          | $\diamond$ | 58 |   |  |
|        |        |      |              |                   |               |                         |               |              |      |        |   |          |     |   |          |            |            |    |   |  |
|        |        |      |              |                   |               |                         |               |              |      |        |   |          |     |   |          |            |            |    |   |  |
|        |        |      |              |                   |               |                         |               |              |      |        |   |          |     |   |          |            |            |    |   |  |
|        |        |      |              |                   |               |                         |               |              |      |        |   |          |     |   |          |            |            |    |   |  |
|        |        |      |              |                   |               |                         |               |              |      |        |   |          |     |   |          |            |            |    |   |  |

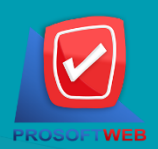